## **NO TENGO** USUARIO SIU GUARANÍ UPE ¿Cómo me inscribo a la EEP?

## ¿CÓMO GENERO MI USUARIO UPE?

La inscripción es sencilla y tiene tres pasos:

• **PASO 1** •

Para poder realizar la inscripción debes contar con un usuario y una contraseña en Siu Guaraní. **Registrate Aquí**:

http://34.232.173.37/preinscripcion/eep/alta\_usuario

• PASO 2 •

. . . . . . . . . . . . . . . .

Una vez que creaste tu usuario y contraseña, ingresá a:

http://34.232.173.37/preinscripcion/eep/?\_\_o=

Completá el formulario online y carga la siguiente documentación:

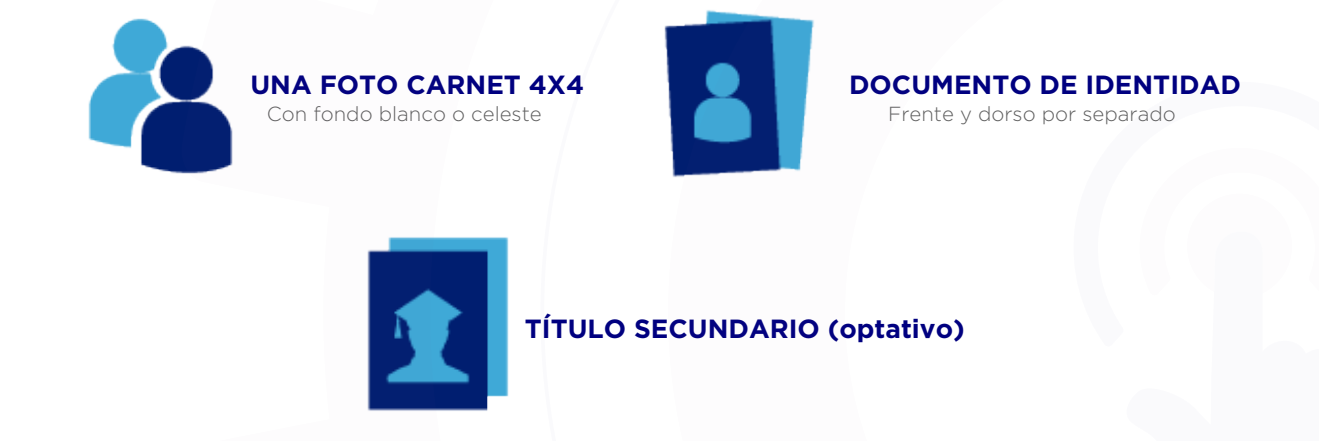

Recordá finalizar la carga y enviar el comprobante de inscripción al mail: educacionprofesional@upe.edu.ar

. . . . . . . . . . . . . . . . . .

*1-* **Una vez recibido el e-mail de confirmación** *de tu inscripción a la* **EEP UPE** *deberás acceder al siguiente link:* 

• PASO 3 •

## http://34.232.173.37/upe/acceso/recuperar

Y gestionar una contraseña.

2.- Luego, ingresá a: http://34.232.173.37/upe/

*Tu usuario es tu NÚMERO DE DNI SIN PUNTOS (por ejemplo 31940573) y la contraseña es la que generaste en el Punto 1.* 

4.- Realizá la inscripción a la actividad (curso o taller) que deseas cursar en la Pestaña Inscripción a Materias.

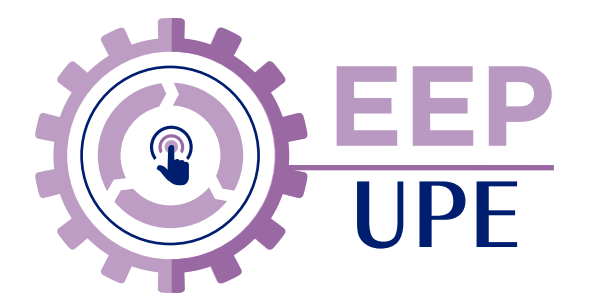